#### SUPPLEMENTARY RESULTS GUIDE

#### **Uploading Supplementary Results**

Under the **Upload Results** tab, a new button labeled **Upload Supplementary Results** has been added.

This button is positioned beside the **Download Custom Template** text, making it easy to locate and use.

| BUSITEMA UNIVERSITY   |                                               | 🔉 🕲 MR. ACMIS SUPPORT 🗸                                                                                |  |  |  |  |  |  |  |  |  |  |
|-----------------------|-----------------------------------------------|----------------------------------------------------------------------------------------------------|--|--|--|--|--|--|--|--|--|--|
|                       | MY APPLICATIONS RESULTS UPLOAD & SUBMISSION X |                                                                                                    |  |  |  |  |  |  |  |  |  |  |
|                       | SELECT DEPARTMENT CONTEXT                     | COURSE: BCT4208 -BUSINESS LAW DEPARTMENT: BCT YEAR 4 SEMESTER II                                       |  |  |  |  |  |  |  |  |  |  |
| 00 MV ADDS            | * ACADEMIC YEAR: 2024/2025 V                  | NTEXT 🙊 STUDENTS 🛔 BREAKDOWNS 🔿 UPLOAD RESULTS 🖂 RAW RESULTS 🥝 COMPUTED RESULTS …                      |  |  |  |  |  |  |  |  |  |  |
| 66 MITAPPS            | * SEMESTER : SEMESTER II V                    |                                                                                                    |  |  |  |  |  |  |  |  |  |  |
| RESULTS UPLOAD & SUBM | * CAMPUS : BUSITEMA V                         | YOU ARE ABOUT TO UPLOAD RESULTS TO:                                                                    |  |  |  |  |  |  |  |  |  |  |
|                       | * INTAKE : AUGUST V                           | COURSE UNIT: BCT4208 - BUSINESS LAW SEMESTER: SEMESTER II STUDY YEAR: YEAR 4 DEPARTMENT: DEPARTMENT OF |  |  |  |  |  |  |  |  |  |  |
| 68 MT COORSES         | LOAD COURSES                                  | COMPUTER ENGINEERING AND INFORMATICS                                                                   |  |  |  |  |  |  |  |  |  |  |
| IN MY TEACHING TIMET  |                                               |                                                                                                    |  |  |  |  |  |  |  |  |  |  |
| -                     | COURSES ASSIGNED TO YOU                       | > DOWNLOAD TEMPLATE                                                                                    |  |  |  |  |  |  |  |  |  |  |
| B MY ASSESSMENT       | PYEAR 4 - SEMESTER II                         |                                                                                                    |  |  |  |  |  |  |  |  |  |  |
|                       | Enter your search key here                    |                                                                                                    |  |  |  |  |  |  |  |  |  |  |
|                       | CODE COURSE TITLE DEPARTME                    | CLICK HERE OR DRAC. THE TO THIS AREA TO UPLOAD                                                         |  |  |  |  |  |  |  |  |  |  |
|                       | BCT420 DEPARTMEN                              | LISE THE LATEST TEMPLATE AND ONLY UPLOAD TEMPLATES DOWNLOADED FROM THE SYSTEM                          |  |  |  |  |  |  |  |  |  |  |
|                       | 8 BUSINESS LAW AND INFORM                     | JRI                                                                                                    |  |  |  |  |  |  |  |  |  |  |
|                       |                                               | AUTHENTICATE & UPLOAD FILE                                                                             |  |  |  |  |  |  |  |  |  |  |
|                       |                                               |                                                                                                    |  |  |  |  |  |  |  |  |  |  |

### Using the Upload Supplementary Results Button

Once you click the **Upload Supplementary Results** button, a pop-up window will appear.

In this window, you can:

- **Download** the Supplementary Results upload template.
- Upload the completed template after filling in the required data.

| BUSITEMA UNIVERSITY   |                                               |                                               | 💽 🗶 MR. ACMIS SUPPORT 🗸              |
|-----------------------|-----------------------------------------------|-----------------------------------------------|--------------------------------------|
|                       | MY APPLICATIONS RESULTS UPLOAD & SUBMISSION X |                                               |                                      |
|                       | SELECT DEPARTMENT CONTEXT                     | COURSE: BCT4208 -BUSINESS LAW DEPARTMENT: BCT | YEAR 4 SEMESTER II                   |
| BE MY APPS            | * ACADEMIC YEAR: 2024/2025                    | >>>>>>>>>>>>>>>>>>>>>>>>>>>>>>>>>>>>>>        | RAW RESULTS                          |
| RESULTS UPLOAD & SUBM | * CAM                                         | ×                                             |                                      |
| A MY COURSES          | * INT                                         |                                               | AR: YEAR 4 DEPARTMENT: DEPARTMENT OF |
| ◎ MY TEACHING TIMET   |                                               | Θ                                             |                                      |
| MY ASSESSMENT         | CLICK H                                       | OPLOAD SUPPLEMENTARY RESULT                   |                                      |
|                       | Enter your search                             |                                               |                                      |
|                       | CODE                                          |                                               |                                      |
|                       | 8                                             | DON'T HAVE A TEMPLATE? DOWNLOAD HERE          |                                      |
|                       |                                               | L DOWNLOAD TEMPLATE                           |                                      |
|                       |                                               |                                               |                                      |
|                       |                                               | ⊙ CANCEL                                      |                                      |
|                       |                                               |                                               |                                      |
|                       |                                               |                                               |                                      |

### Supplementary Template Download Criteria

The **Supplementary Results template** will only be available for download if **all** the following conditions are met:

- 1. The course unit is in the **final year** of the programme.
- 2. The students' initial results have been uploaded and processed.
- 3. At least one student has failed the exam.
- 4. Students who failed have one or fewer supplementary results already uploaded.
- 5. The students **do not already have** supplementary results uploaded for the selected course unit.
- 6. The failing students have a **mark greater than 39** but **less than the required pass mark**.
- 1.

# Error Message for Unmet Criteria

If any of the above criteria are **not met**, the following error message will be displayed:

"No eligible supplementary students found."

| BUSITEMA UNIVERSITY      |                                               | No students are eligible for ×                                             | 🖉 🗶 MR. ACMIS SUPPORT 🗸              |  |  |  |  |
|--------------------------|-----------------------------------------------|----------------------------------------------------------------------------|--------------------------------------|--|--|--|--|
| 83                       | MY APPLICATIONS RESULTS UPLOAD & SUBMISSION X | supprementary resurts                                                      |                                      |  |  |  |  |
|                          | SELECT DEPARTMENT CONTEXT                     | COURSE: BCT4208 -BUSINESS LAW DEPARTMENT: BCT                              | YEAR 4 SEMESTER II                   |  |  |  |  |
| 88 MY APPS               | * ACADEMIC YEAR: 2024/2025                    | >>>>>>>>>>>>>>>>>>>>>>>>>>>>>>>>>>>>>>                                     | RAW RESULTS ····                     |  |  |  |  |
| RESULTS UPLOAD & SUBM    | * CAM                                         |                                                                            | ×                                    |  |  |  |  |
| A MY COURSES             | * INT                                         |                                                                            | AR: YEAR 4 DEPARTMENT: DEPARTMENT OF |  |  |  |  |
| <b>MY TEACHING TIMET</b> | COURSES ASSIG                                 | 8                                                                          |                                      |  |  |  |  |
| B MY ASSESSMENT          | ELICK HE                                      | CLICK HERE OR DRAG FILE TO THIS AREA TO UPLOAD UPLOAD SUPPLEMENTARY RESOLT |                                      |  |  |  |  |
|                          | Enter your search                             |                                                                            | IEGURI V                             |  |  |  |  |
|                          | CODE                                          | P AUTHENTICATE & UPLOAD FILE                                               |                                      |  |  |  |  |
|                          | BCT420<br>8                                   |                                                                            |                                      |  |  |  |  |
|                          |                                               |                                                                            |                                      |  |  |  |  |
|                          |                                               |                                                                            |                                      |  |  |  |  |
|                          |                                               | () CANCEL                                                                  |                                      |  |  |  |  |
|                          |                                               | -                                                                          |                                      |  |  |  |  |
|                          |                                               |                                                                            |                                      |  |  |  |  |
|                          |                                               |                                                                            |                                      |  |  |  |  |

# Supplementary Template Format

The Supplementary Results template includes the following columns:

- Student Number
- Registration Number
- Mark

Ensure that you enter the correct information in each column before uploading the file.

| B8 | $\checkmark$ × $\checkmark$ $f_x$ |                |      |
|----|-----------------------------------|----------------|------|
|    | A                                 | В              | с    |
| 1  | REGISTRATION NUMBER               | STUDENT NUMBER | MARK |
| 2  | BU/UP/2021/1303                   | 2100401303     |      |
| 3  |                                   |                |      |
| 4  |                                   |                |      |
| 5  |                                   |                |      |
| 6  |                                   |                |      |

### Uploading the Supplementary Template

Once the template is **populated and uploaded**, the system will automatically mark the result as having a **supplementary entry**.

Two new columns will appear on the results display:

- HAS SUPPLEMENTARY Indicates whether the student has a supplementary result.
- S.M. Displays the Supplementary Mark entered.

| BUSITEMA UNIVERSITY   | RLECT                       | TURER 🗸                    |           |                    |              |                                                                                           |         |         |             |                 |                    |          | MR. ACMIS | SUPP( | DRT 🗸     |
|-----------------------|-----------------------------|----------------------------|-----------|--------------------|--------------|-------------------------------------------------------------------------------------------|---------|---------|-------------|-----------------|--------------------|----------|-----------|-------|-----------|
|                       | MY APPLI                    | CATIONS                    | RESULTS   | UPLOAD & SUBMISSIC | х и <b>с</b> |                                                                                           |         |         |             |                 |                    |          |           |       |           |
|                       | SELECT DEPARTMENT CONTEXT   |                            |           |                    |              | COURSE: BCT4208 -BUSINESS LAW DEPARTMENT: BCT                                             |         |         |             |                 | YEAR 4 SEMESTER II |          |           |       |           |
|                       | * ACADEMIC YEAR : 2024/2025 |                            |           |                    | V            | NTEXT & STUDENTS & BREAKDOWNS @ UPLOAD RESU                                               |         | ESULTS  | RAW RESULTS | ⊙ сом           | COMPUTED RESULTS   |          |           |       |           |
| # MY APPS             |                             | * SEMESTER: SEMESTER II V  |           |                    |              |                                                                                           |         |         |             |                 |                    |          |           |       |           |
| RESULTS UPLOAD & SUBM |                             | * CA                       | /IPUS:    | BUSITEMA           | V            |                                                                                           | OMPUTED | RESULTS | CURNET      | TED DECUUTO (0) |                    |          | 05 05040  |       | D REEDESH |
|                       |                             | * IN                       | TAKE :    | AUGUST             |              | RESULTS PENDING SUBMISSION (22) SUBMITTED RESULTS (3) R ···· SUBMIT TO HEAD OF DEPARTMENT |         |         |             |                 |                    |          |           |       |           |
| 25 MY COURSES         |                             | LOAD COURSES               |           |                    |              |                                                                                           |         |         |             |                 | C M                |          |           |       | ACTION    |
| I MY TEACHING TIMET   | COURSES ASSIGNED TO YOU     |                            |           |                    |              | 4                                                                                         | YES     | nas su  | NO          | 5.M             | LECTURER           | 34       | г.м<br>75 |       |           |
| MY ASSESSMENT         | YEAR 4 - SEMESTER II        |                            |           |                    | 5            | YES                                                                                       |         | NO      |             | LECTURER        | 3:                 | 78       |           |       |           |
|                       | Enter                       | Enter your search key here |           |                    |              |                                                                                           | e       | VEC     |             | NO              |                    | LECTURED | 2         | 74    |           |
|                       |                             | CODE                       | COUR      | SE TITLE           | DEPARTME     |                                                                                           | 0       | TES     |             | NO              |                    | LECTORER |           | 74    | ACTIONS   |
|                       |                             | BCT420                     | BUSIN     | ESS LAW            | DEPARTMEN    |                                                                                           | 7       | YES     |             | NO              |                    | LECTURER | 34        | 77    | ACTIONS V |
|                       | 8 AND INFOR                 |                            | AND INFOR |                    | 8            | YES                                                                                       |         | NO      |             | LECTURER        | 31                 | 79       |           |       |           |
|                       |                             |                            |           |                    |              |                                                                                           | 9       | YES     |             | YES             | 50                 | LECTURER | 2         | 45    |           |

### **Final Approved Supplementary Results**

Once the supplementary result is **approved** at a level where **Final Result** is set to **YES**, the following will occur:

- The student's result will appear as **50**.
- The remark will be set to **RS** (Retake-Supplementary).

| YEAR 4 - SEMESTER II 202 |                   |      |           |           |          |            |  |
|--------------------------|-------------------|------|-----------|-----------|----------|------------|--|
| CODE                     | TITLE             | MARK | CU        | GRADE     | GD POINT | REMARK     |  |
| BCT4208                  | BUSINESS LAW CORE | 50.0 | 3         | D         | 2.0      | RS         |  |
| SEMESTER REMARK: NP      |                   |      | CTCU: 164 | GPA: 2.00 | D        | CGPA: 3.19 |  |